## 茄荖國小學生進入 google classroom 流程說明

1. 先到學校網站,點選「學生專區」中的「彰化縣 G suite」

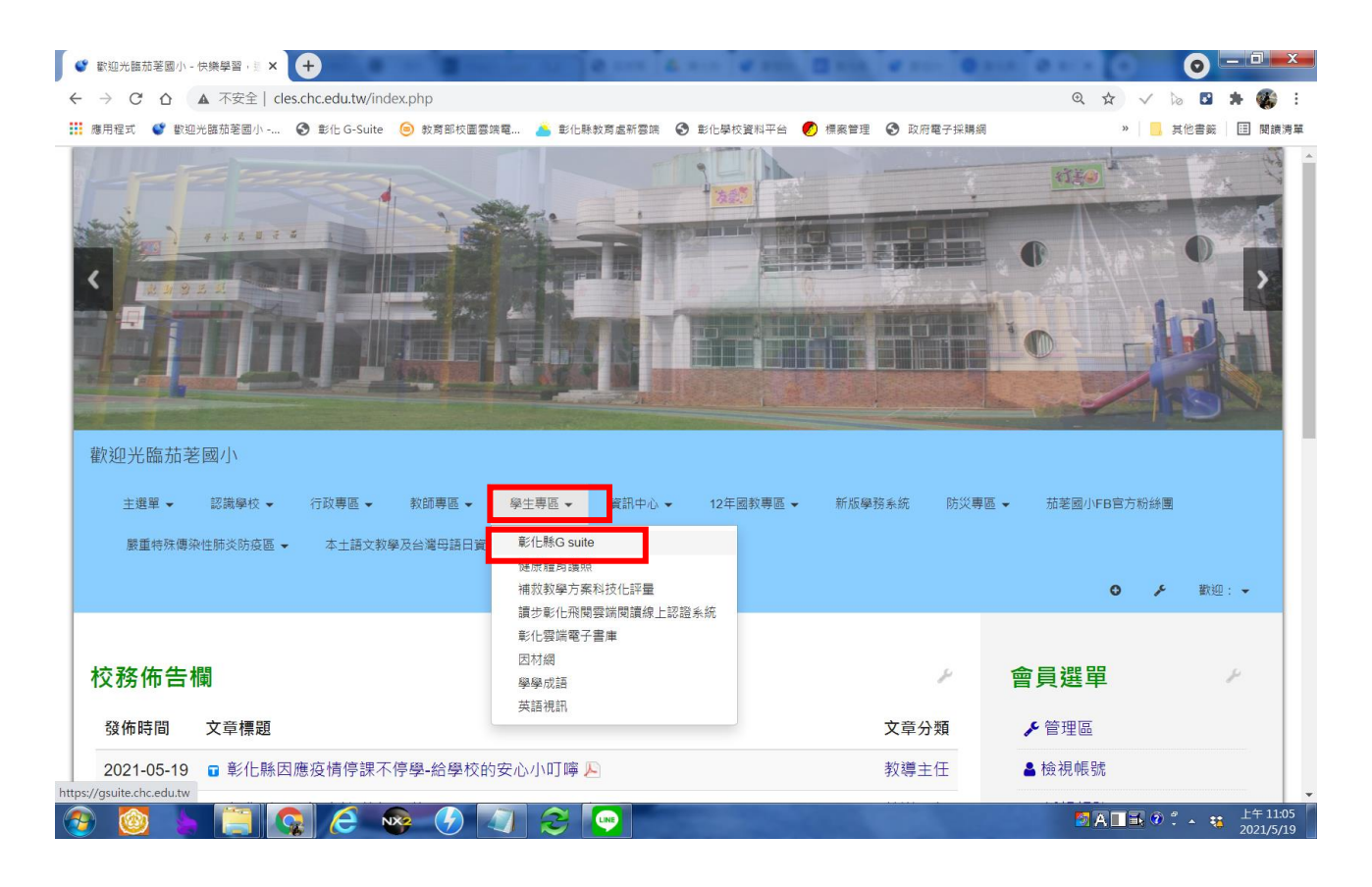

2. 進入到登入畫面,使用「校務系統帳號」登入,行政區請選「芬園鄉」,學校選擇「茄荖國小」, 「校務系統帳號」請依照你的班級座號來填寫,如果是1年級15號,請輸入10115,如果是4年 級1號,請輸入40101,密碼用西元年月日來填寫,如是2016年8月1日,請輸入20160801。

| S 影化 G-Suite × +                                                                      | 10 10 10 A 1                                                                                                    | · · · · · · · · · · · · · · · · · · · |                  |             | 100     |                        |
|---------------------------------------------------------------------------------------|----------------------------------------------------------------------------------------------------|---------------------------------------|------------------|-------------|---------|------------------------|
| $\leftarrow$ $\rightarrow$ C $\triangle$ (a gsuite.chc.edu.tw/sso/module.php/core/log | inuserpass.php?AuthState=_0b2f1e                                                                                                    | eb5d9ed2723b0ec6236f65                | 954ec80dd1ae0a2% | <b>6-</b> 🏠 | V ն 🖬   | * 🕵 259 :              |
| ■ 應用程式 ● 歡迎光臨茄荖國小 ● 彰化 G-Suite ● 教育部校園器                                               | 靖電 🍐 彭化縣教育處新雲靖 🚷 彭                                                                                                    | 化學校資料平台 🏉 標案管理                        | 🕑 政府電子採購網        |             | » 📙     | 其他書籤 📃 閱讀清單            |
| 連結本站網址 https://g                                                                      | suite.chc.edu.tw                                                                                                    |                                       |                  |             |         | •                      |
| 使用本系統需要有合法的校制                                                                         | 务系統帳號(CloudSchoool)                                                                                                    |                                       | aa aa _L_        |             |         |                        |
| 崸號同步情況調至這裡 <b>查詢(</b><br>助)                                                           | 限學網,感謝紀老師熱心協<br>1<br>1                                                                                                    | 木專區在"彰化巾"行以二。<br>校務系統帳號 EM            | 2                |             |         | _                      |
| 常見無法登入說明:                                                                             |                                                                                                    | 請選擇行政區:                               |                  |             |         |                        |
| • 學生登入帳號為年班座號                                                                         | <ul> <li>學生登入帳號為年班座號(如60101),請勿使用108-xxx<br/>之格式。</li> <li>轉學生未說定廠碼查詢點這,設定完之後請於隔天再使<br/>用,校務系統每幾11點會同步窗碼。</li> <li>一開始說定學生空碼完成後,有手動去修改學生生日,<br/>造成密碼不符合現象,請至"系統管理"&gt;&gt;"帳號管理"查詢<br/>學生密碼再校正即可。</li> </ul> | 芬園鄉                                   | ~                |             |         |                        |
| 之格式。<br>• 轉學生未設定密碼宣詢點<br>田,校務多統毎時11點會                                                 |                                                                                                    | 請選擇學校:                                |                  |             |         |                        |
| <ul> <li>一開始設定學生密碼完成</li> </ul>                                                       |                                                                                                    | 縣立茄荖國小 <b>(074</b> )                  | 20) ~            |             |         |                        |
| 造成密碼不符合現象,講<br>學生密碼再校正即可。                                                             |                                                                                                    | 校務系統帳號:學生調                            | 用年班座號,例如六年一      |             |         |                        |
| 尚未解決問題:                                                                               |                                                                                                    | 班一號 60101:                            |                  |             |         |                        |
| • 有時出現ERR_TOO_MA<br>瀏覽器cookie。                                                        | <ul> <li>有時出現ERR_TOO_MANY_REDIRECTS錯誤,請淸除<br/>瀏覽器cookie。</li> <li>莫它注意爭項:</li> <li>若出現多校任職時,又未兼職者,請確定是否離職學校<br/>未將教師帳號停用。</li> </ul>                                                                         | 40101                                 |                  |             |         |                        |
| 其它注意事項:                                                                               |                                                                                                    | 校務系統密碼:                               |                  |             |         |                        |
| • 若出現冬校任職時,又主                                                                         |                                                                                                    |                                       |                  |             |         |                        |
| 未將教師帳號停用。                                                                             |                                                                                                    | 登.                                    | λ _              |             |         | - I                    |
|                                                                                       |                                                                                                    |                                       |                  |             |         | -                      |
|                                                                                       |                                                                                                    | ···· · ···                            |                  |             |         | ►<br>+ + 11:09         |
|                                                                                       | 4 😌 🔛                                                                                                    |                                       |                  | 2           | АЦВ 0 : | ▲ ¥ 11.09<br>2021/5/19 |

3. 登入成功後,紅色方框中就是你的個人帳號訊息,接著點選紅色圓框的「線上教室」。

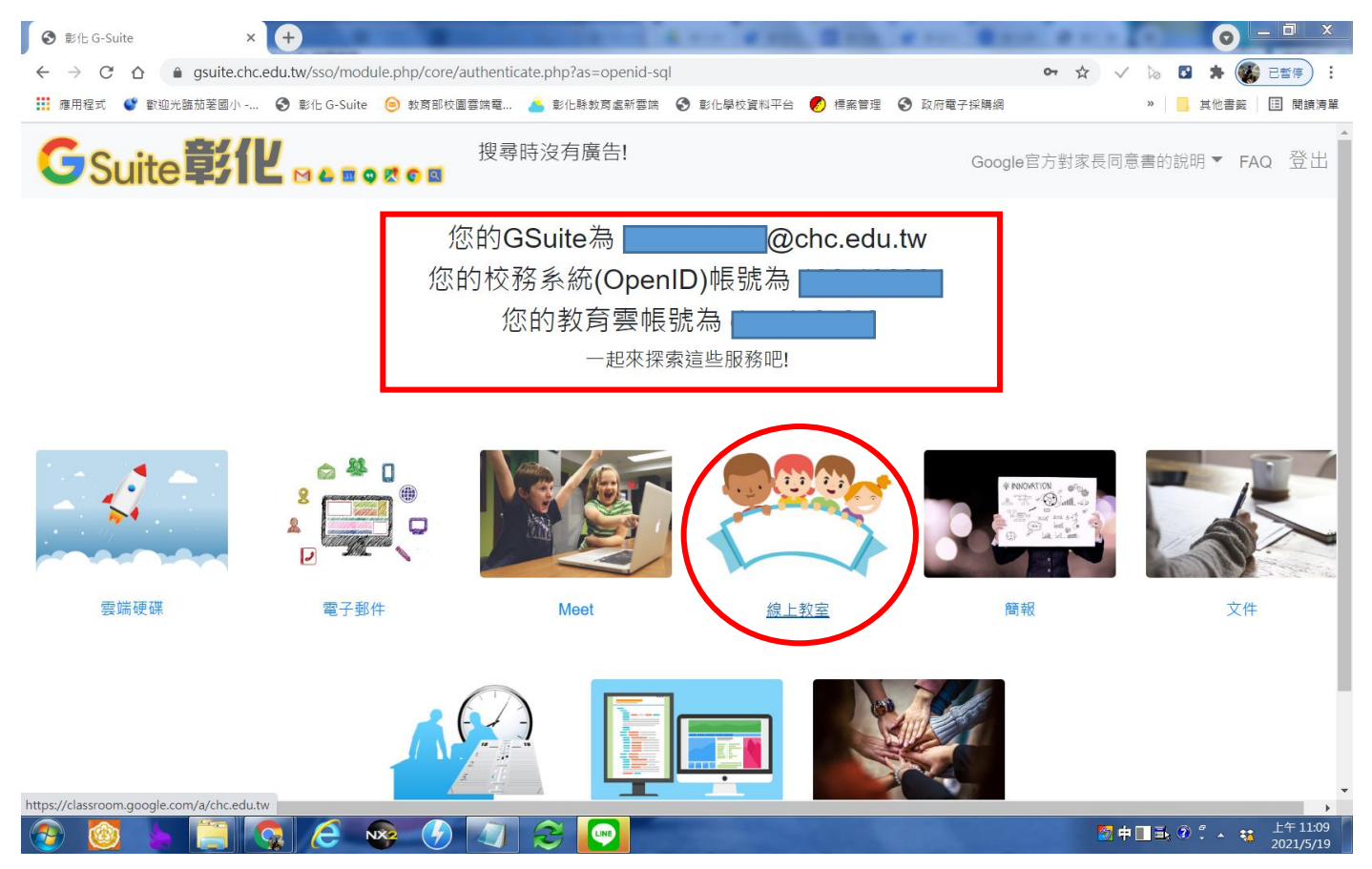

4. 如果出現「驗證您的身分」,請點選「繼續」。(如果沒有此畫面就不用理會這個步驟)

| G登入 - Google 帳戶                               | × +                                                                                                    | <br>16 |   |             |
|-----------------------------------------------|----------------------------------------------------------------------------------------------------|--------|---|-------------|
| $\leftrightarrow$ $\rightarrow$ C $\triangle$ | accounts.google.com/speedbump/samlconfirmaccount?continue=https%3A%2F%2Fclassroom.google.com%2F&sarp=1&scc=0& | \$     | * | 🖈 🕵 已暫停 :   |
| 🏭 應用程式  🔮 歡迎                                  | :臨茄荖國小 🚱 彰化 G-Suite 😑 教育部校園雲端電 👗 彰化縣教育虛新雲端 🔇 彰化學校資料平台 ಶ 標案管理 🔇 政府電子採購網                                        | >>     |   | 其他書籤 🔲 閱讀清單 |

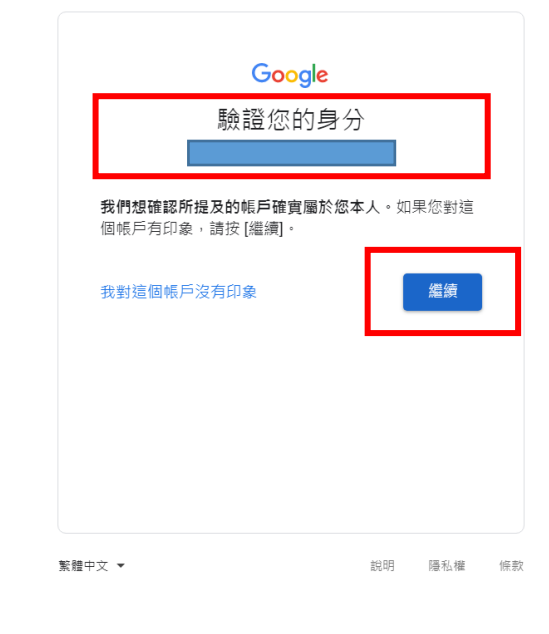

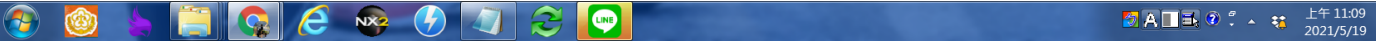

5. 如果出現以下訊息,請點選「繼續」。(如果沒有此畫面就不用理會這個步驟)

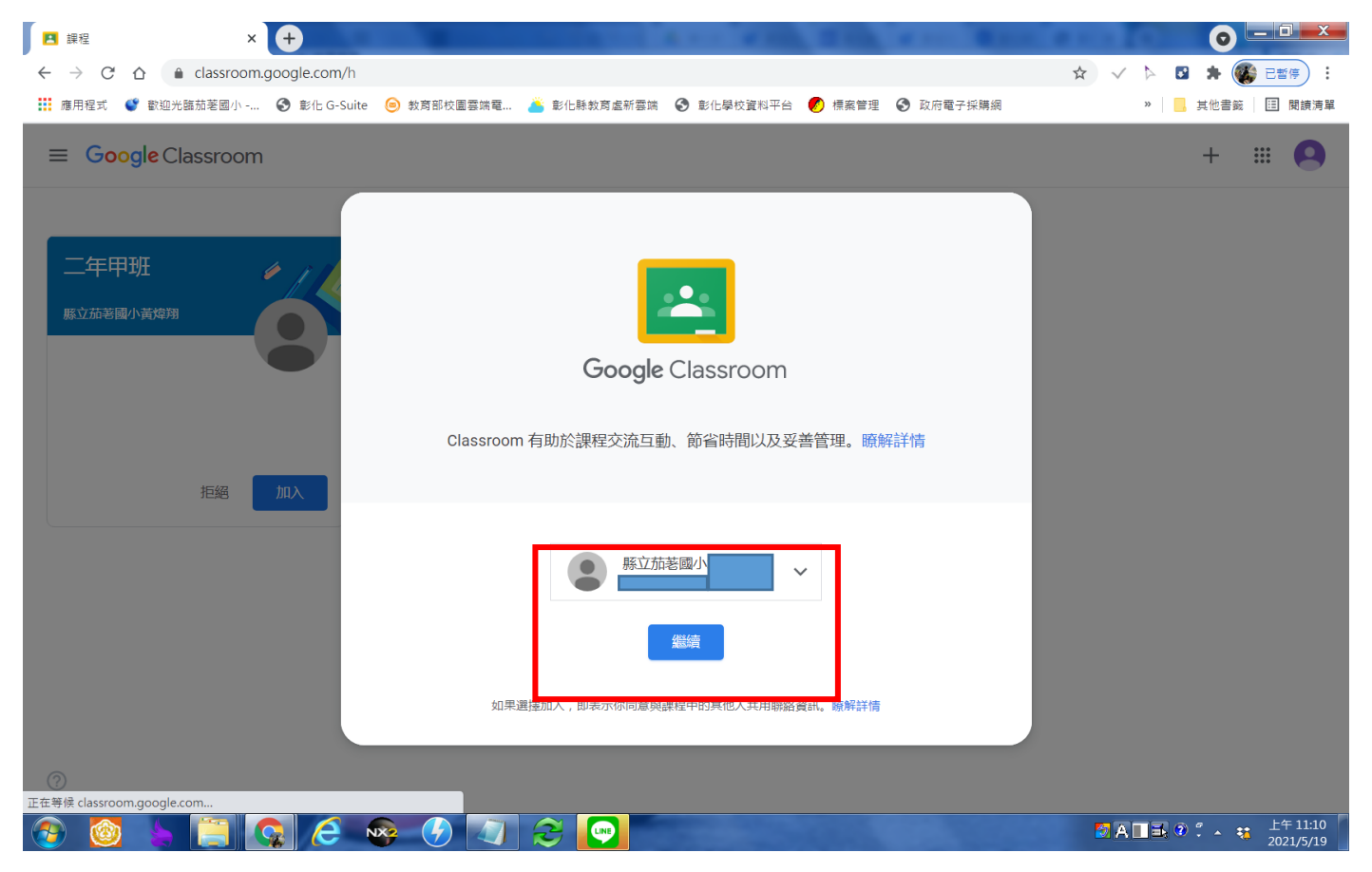

6. 選擇你的身分,請選擇「學生」。(即使你選老師你的身分也不會變老師)

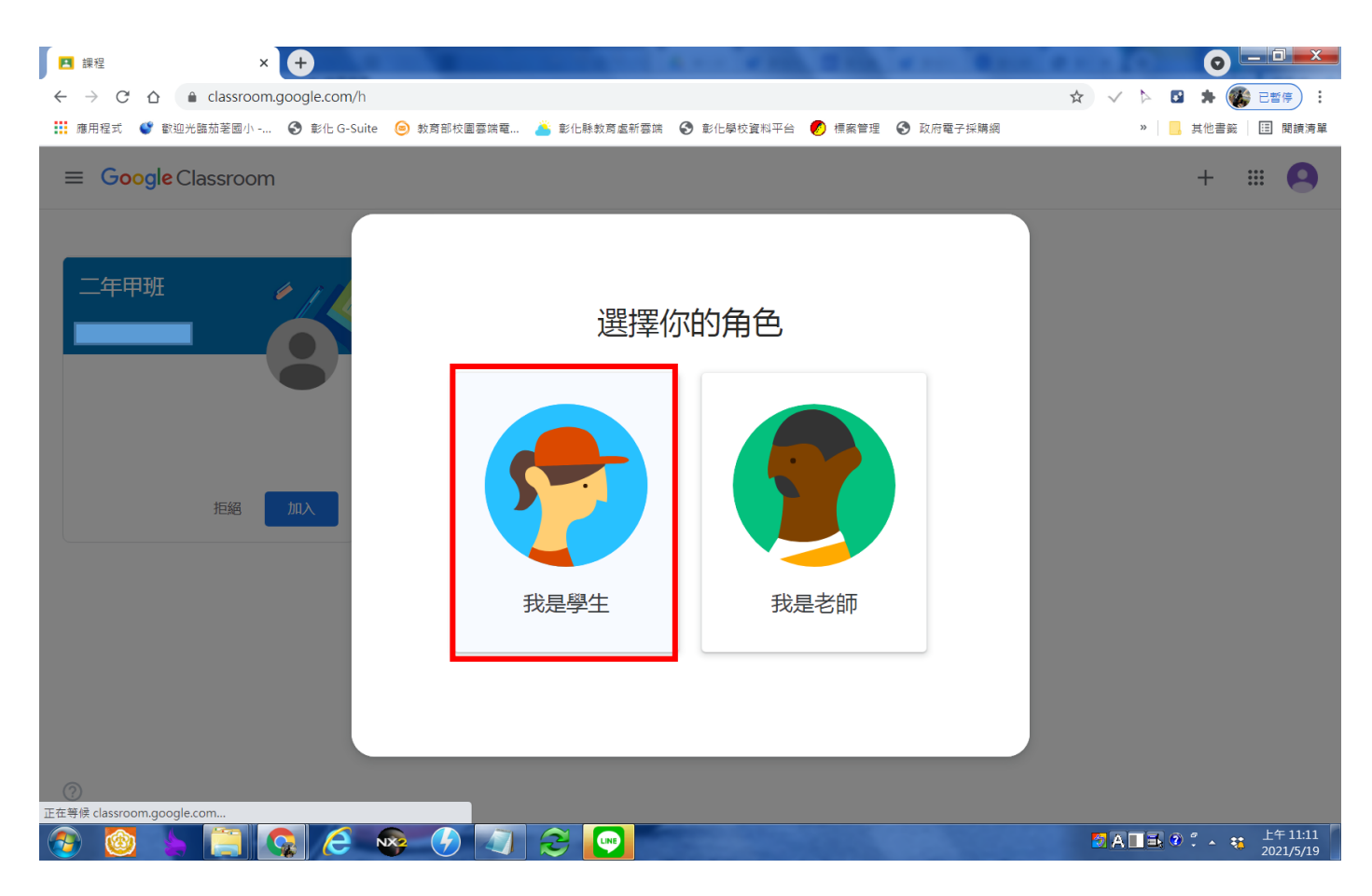

7. 接著你會看到你的班級,請點選「加入」。(如果沒有看到任何班級或班級有誤請聯繫學校資訊老師)

| 🖪 課程                                          | × +                    | -          | 10.04100    | 4 ··· • • • |        | e 0     |     | 0   |             |
|-----------------------------------------------|------------------------|------------|-------------|-------------|--------|---------|-----|-----|-------------|
| $\leftrightarrow$ $\rightarrow$ C $\triangle$ | Classroom.google.com/h |            |             |             |        |         | ☆ √ | Þ 💽 | 🖈 🕵 已暫停 :   |
| 🏥 應用程式  📽 歡                                   | 迎光臨茄荖國小 🔇 彰化 G-Suite   | ⊚ 教育部校園雲端電 | 🍐 彰化縣教育盧新雲端 | 意化學校資料平台    | 💋 標案管理 | 政府電子採購網 |     | »   | 其他書籤 🔲 閱讀清單 |
| ≡ Google                                      | Classroom              |            |             |             |        |         |     |     | + 🏽 🙆       |

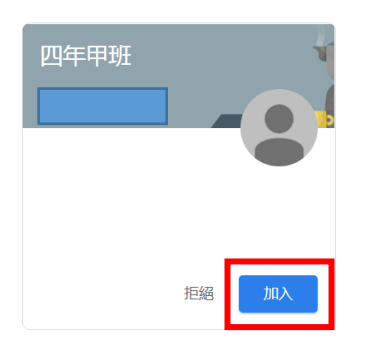

| ?        |         |         |   |                |                       |
|----------|---------|---------|---|----------------|-----------------------|
| <b>@</b> | 🔯 🖕 📋 🗔 | 6 🥺 🔗 🟹 | 2 | 27 中 🔳 🗟 🗘 🤸 🤫 | 上午 11:10<br>2021/5/19 |

## 8. 加入後請點選「班級」(本說明是用四年甲班為例)

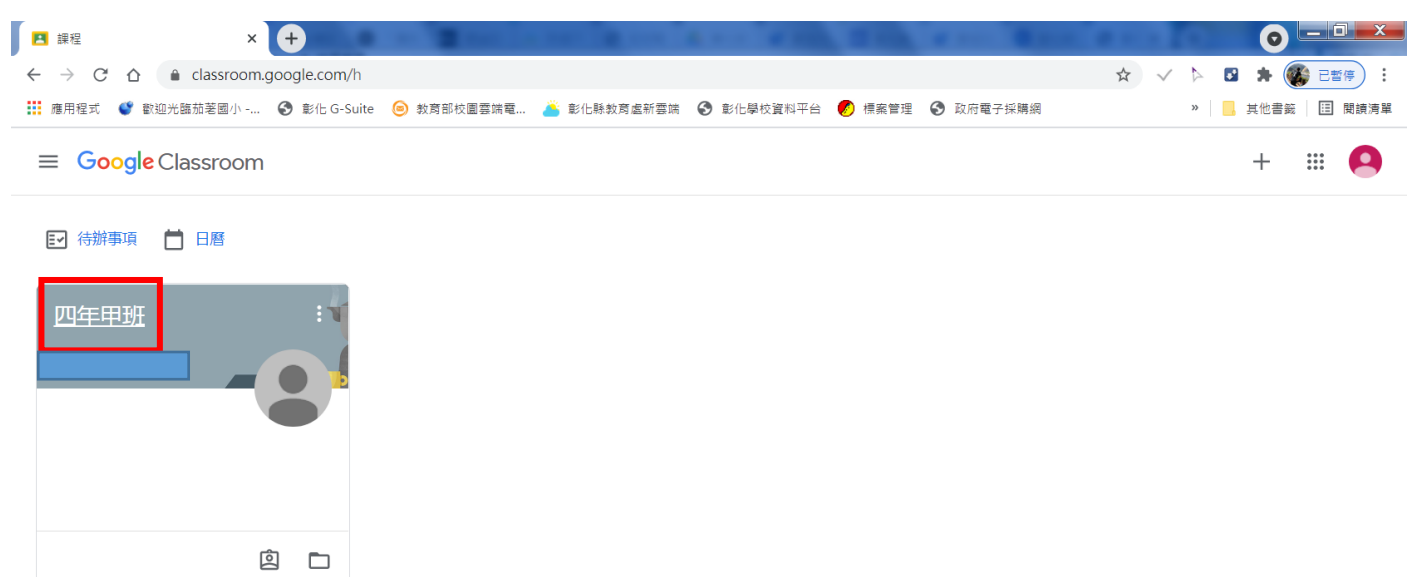

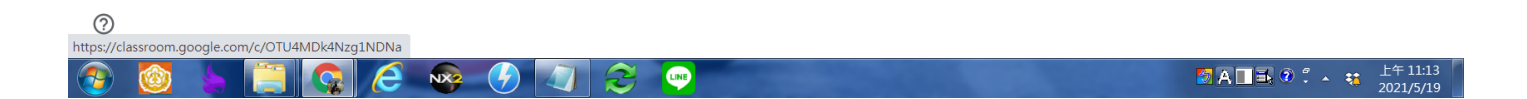

- 9. 如果看到這個畫面表示你成功進到學校開設的 google 教室。
- (1)、 點選紅色方框的「訊息串」後,你將可以在紅色圓框中看到老師張貼的訊息。
- (2)、 點選黑色方框,擇可加入老師所開的視訊會議,但是要老師在會議內才有辦法加入,學生 無法自行發起會議。

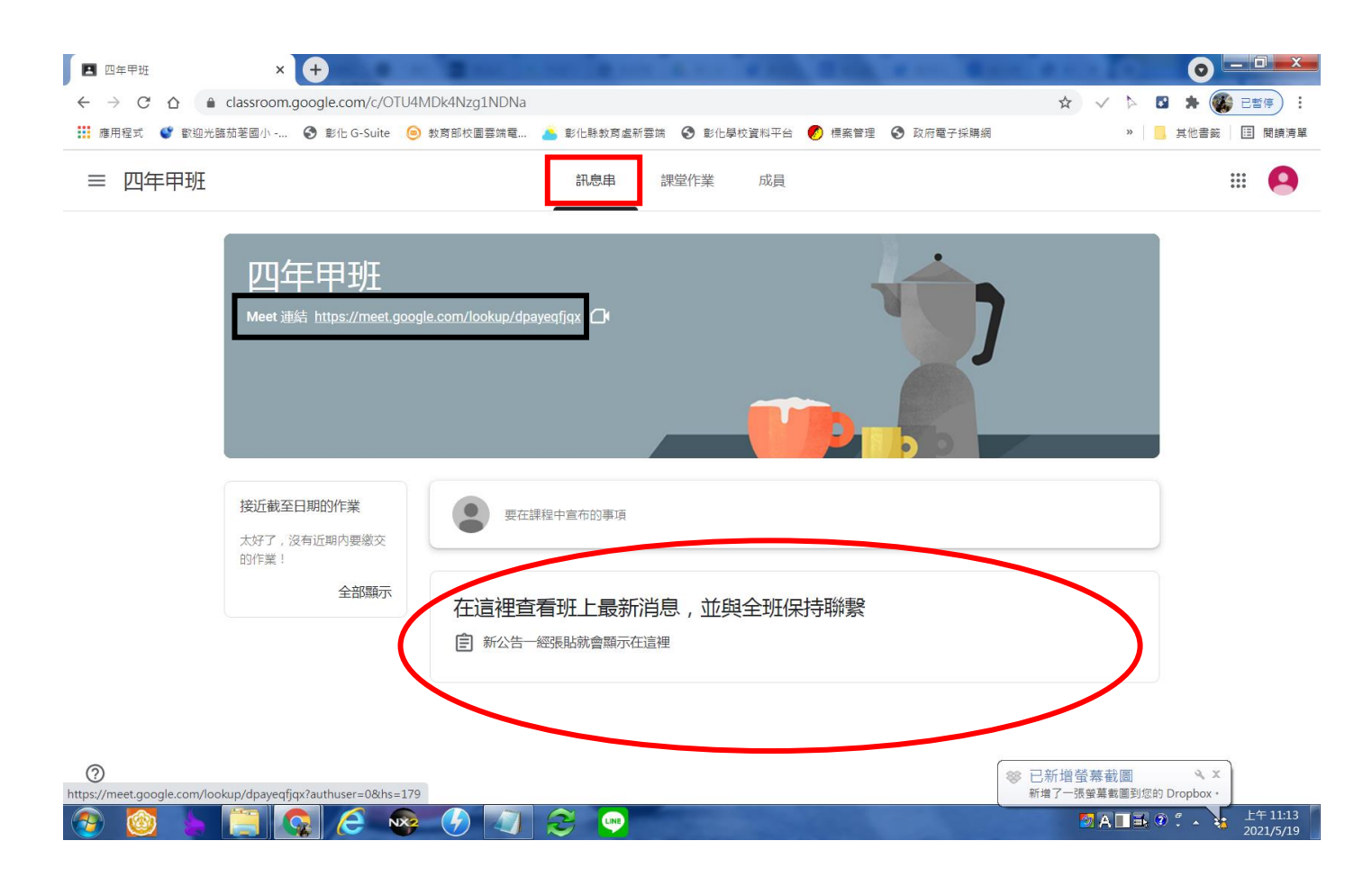